# 中行在线支付客户端简要操作流程

## 目录

| 中行在线 | 支付              | · 操作流程手册1                |
|------|-----------------|--------------------------|
|      | 1. I            | 联东业务系统内-选择支付方式1          |
|      | 2. I            | 联东业务系统内-确认在线支付1          |
|      | 3. 1            | 中行在线支付-支付银行选择1           |
|      | 4. 🕯            | 中行在线支付-客户支付用户登录2         |
|      | 5. ¤            | 中行在线支付-动态口令验证2           |
|      | 6. <sup>r</sup> | 中行在线支付-动态信息确认成功3         |
|      | 7. 🗈            | 中行在线支付-登录网上银行3           |
|      | 8. 1            | 中行在线支付-网上银行登录成功4         |
|      | 9. 1            | 中行在线支付-订单复核4             |
|      | 10.             | 中行在线支付-复核成功-等待授权5        |
|      | 11.             | 中行在线支付-授权用户登录5           |
|      | 12.             | 中行在线支付-用户授权6             |
|      | 13.             | 中行在线支付-授权用户动态信息确认6       |
|      | 14.             | 中行在线支付-授权成功7             |
|      | 15.             | 中行在线支付-完成在线支付-进入银行间流转作业7 |
|      | 16.             | 中行在线支付-信息查询7             |

最终涉及三类客户信息:申请客户、复核账户、授权客户;

操作流程概要:申请在线支付-复核在线支付信息-授权在线支付-最终完成 在线支付。

#### 1. 联东业务系统内-选择支付方式

在线支付:允许部分用户选择,且,使用在线支付的客户,不能再继续选择转账等其他方式。

| 首页   | 客户删单报文发送管理《   | 电子支付界面 ×   |                      |                                       |         |                            |
|------|---------------|------------|----------------------|---------------------------------------|---------|----------------------------|
| 船名:  | 请输入           | 进/出:       | 实章:                  | · · · · · · · · · · · · · · · · · · · |         |                            |
| 提单号: |               |            |                      |                                       |         |                            |
| 副中   | 股文发送申请 申请单查询  | 在线支付       |                      |                                       |         |                            |
| 0.4  | 80            |            |                      |                                       |         |                            |
|      | - Vin Advan   |            |                      |                                       |         | 4.4.4.4.4.4                |
| 轰用鱼  | 间结果           |            |                      |                                       |         | 待甲请费用                      |
| Ŕ2   | 名航次 掌泊日期      | 張目 提单号     | 市种 金额                |                                       |         | 和名献次 责目 提单号 金额             |
|      |               |            |                      |                                       |         |                            |
|      |               |            |                      |                                       | 加入申请>>  |                            |
|      |               |            |                      |                                       |         |                            |
|      |               |            |                      |                                       | 取消申请<<  |                            |
|      |               |            |                      |                                       |         |                            |
|      |               |            |                      |                                       | 提单票数: 0 |                            |
|      |               |            |                      |                                       |         |                            |
|      |               |            |                      |                                       |         |                            |
|      |               |            |                      |                                       |         |                            |
|      |               |            |                      |                                       |         |                            |
|      |               |            |                      |                                       |         |                            |
|      |               |            |                      |                                       |         |                            |
|      |               |            |                      |                                       |         |                            |
|      |               |            | 0                    |                                       |         | 0                          |
| 200  | ✓ [4 4 0 /0 > | м 3        | 每页 200 条,共 0 条       |                                       |         | 200 V 14 4 0 / 0 200 条共 0条 |
| 发票抬  | λ: 余₩₩        | 特殊金額: 0    | 特账日期: 2022-10-31 📑 # | 暖:                                    |         |                            |
| 付款单位 | 立: 余鮮群        | 收款銀行: 招商银行 | ▶ 特殊方式: 近择 ▶ 目       | (系邮箱: ✓生)                             | 成电子支付订单 |                            |
|      |               |            |                      |                                       |         |                            |
|      |               |            |                      |                                       |         |                            |

#### 2. 联东业务系统内-确认在线支付

用户必须对支付内容,进行再次确认,发起支付流程。

| UEM081118 |     |    |          |              |        |        |    |  |              |       |              |          |
|-----------|-----|----|----------|--------------|--------|--------|----|--|--------------|-------|--------------|----------|
|           |     |    |          |              |        |        |    |  | 待申请费用        |       |              |          |
| 當油日期      |     |    | 金額       |              |        |        |    |  |              |       |              | <b>1</b> |
|           |     |    |          |              |        |        |    |  | MSC VITTORIA | 进口THC | MSCUEM081118 | 20.0     |
|           |     |    |          |              |        | 加入申请   |    |  |              |       |              |          |
|           |     |    |          |              |        |        |    |  |              |       |              |          |
|           |     |    |          |              |        |        |    |  |              |       |              |          |
|           |     |    |          | 确定?          |        |        | 23 |  |              |       |              |          |
|           |     |    |          | 2            |        | 5      |    |  |              |       |              |          |
|           |     |    |          | $\checkmark$ | 铺认要 任3 | %又19吗? |    |  |              |       |              |          |
|           |     |    |          |              | 确定     | 取消     |    |  |              |       |              |          |
|           |     |    |          |              |        |        |    |  |              |       |              |          |
|           |     |    |          |              |        |        |    |  |              |       |              |          |
|           |     |    |          |              |        |        |    |  |              |       |              |          |
|           |     |    |          |              |        |        |    |  |              |       |              |          |
|           |     | 0  |          |              |        |        |    |  |              |       |              |          |
| 1 / 1     | 1 3 | 每页 | 200条,共1条 |              |        |        |    |  | 200 🗸        | 0 / 0 | X H S        | 每页 200 条 |

#### 3. 中行在线支付-支付银行选择

用户根据自身情况,选择相应的开通 B2B 支付业务的银行,进行后续操作。

| ● 税譲会 - Google Chrome<br>▼安全   101.231.206.170/PGWPortal/NB2BRed                                                 | vOrder.do                                                                                                    |                                                                                                   |                                                                                                    |                                                                | - a × |
|----------------------------------------------------------------------------------------------------|----------------------------------------------------------------------------------------------------|---------------------------------------------------------------------------------------------------|----------------------------------------------------------------------------------------------------|----------------------------------------------------------------|-------|
| ● ¥圖錄行<br>BANK OF CHINA                                                                                          |                                                                                                    |                                                                                                   |                                                                                                    |                                                                |       |
| 订单号, 20210519042046000<br>083                                                                                    | 首次使用本机资景时,请先下载并                                                                                                    | 安莱"安全控件"                                                                                          |                                                                                                    |                                                                |       |
| 订算时间:202105/19 1520-46       為产名称:     B28@PGW (通用<br>General Purpose)       市時:人民币元       订单金額:2000       订单期明: | <ul> <li> <b>* 自然在 * 自然在 * 自然在 * 自然在 * 自然在 * 自然在 * 自然在 * 自然在 * 自然意味着 * 自然意味着 * 自然意味着 * 自然意味着 *</b>自然意味着                 <b>*</b>自然意味着                 <b>*</b>自然意味着                 <b>*</b>自然意味着                 <b>*</b>自然意味着                 <b>*</b>自然意味着                 <b>*</b>自然意味着                 <b>*</b>自然意味着</li></ul> | <ul> <li>● 中国农会報行<br/>・ 中国农会報行</li> <li>● 中国农会報行</li> <li>● 中国农会報行</li> <li>● 市営銀行(日本)</li> </ul> | CONTRACTORY<br>CONTRACTORY<br>CONT | () <u>支援保行</u><br>■ank <u>中国大大国行</u><br>№<br>(8) <u>中国工商国行</u> |       |
|                                                                                                    |                                                                                                    | 服<br>1991年-11月                                                                                    | 务提线:95566<br>1111年 年2011-05-165 1章                                                                                                    |                                                                |       |

4. 中行在线支付-客户支付用户登录

| 不安全   101.231.206.190:81/Bil/PreLoginB2E | do?_locale=zh_CN                                                     |                                                                            |    |
|------------------------------------------|----------------------------------------------------------------------|----------------------------------------------------------------------------|----|
|                                          | 用作名: shecon<br>回知:<br>验证明: [665<br>阅读                                | "情绪人意的词上描行整束用户名,注意区分大小写。<br>"情绪人意的词儿讲作意求思明,注意区分大小写。<br>6 4 8 5 盖江遗,点击更良协定的 |    |
|                                          | " 篇次是我时,请下载并杂破"场上制行意求完全担任";<br>"点击议题作例时"意求动上制行 获档,可算使加入中国制行网上制行意求议题。 |                                                                            | 00 |
|                                          | 服务总线: 96566                                                          |                                                                            |    |

客户输入相应申请账户登录信息,发起在线支付操作。

5. 中行在线支付-动态口令验证

根据银行提供的动态口令信息,输入相关验证信息。

| 安全   101.231.206.                                                                                              | .190:81/BII/PreLoginB2                                                          | 3.do?_locale=zh_CN                                                     |                                                                                                    | 07 |
|----------------------------------------------------------------------------------------------------|---------------------------------------------------------------------------------|------------------------------------------------------------------------|----------------------------------------------------------------------------------------------------|----|
| ₩2046.4:<br>Most or cities<br>Most or cities                                                                   |                                                                                 |                                                                        |                                                                                                    |    |
| L 我的订单                                                                                                    | 20210519042046000                                                               | 聲號的狀境客戶,並的預留信息力;<br>上海通用汽车有限公司<br>"通信來上述很意味现在我行向上明行中打留的欢迎信息一數,以鉴别很冒闷给。 |                                                                                                    |    |
| <ol> <li>订单时间::</li> <li>(〕章时间:::</li> <li>商户名称::</li> <li>市种::</li> <li>「订单金額:::</li> <li>(〕「单端明::</li> </ol> | 083<br>2021/05/19 16:20:46<br>828@PSW<通用<br> General Purpose ><br>人民币元<br>20:00 | 20世),第94团体是40下:                                                        | 订單号: 20210519042045000063 订單时间: 2021051911620.46 陶户谷府: 8288@PGW (通用]General Purpose > 而時: 几天所元 订單金額: 20:00 订單金額: 20:00 订單金額: 20:00 订單金額: 20:00                                                                                                    |    |
| 登录                                                                                                    | 网上银行                                                                            |                                                                        | ality of the second second sec |    |

#### 6. 中行在线支付-动态信息确认成功

动态信息输入完成后,在线支付动作正式发起,联东一侧的功能部分完成,后续转入银行的网上银行客户端进行处理。

| ▲ 不安至  101.231.20 | 6.190:81/BII/PreLoginB2  | 2B.do?_locale=zh_CN                    | 0 |
|-------------------|--------------------------|----------------------------------------|---|
| () + 8 4.4        |                          |                                        |   |
| 2222555257000.0   |                          |                                        |   |
| <b>北</b> 我的订单     |                          | 😡 订单规定成功,宠给订单值意如下                      |   |
| 订单号;              | 20210519042046000<br>083 | 空的认证信息如下:<br>27月日 - 2010年1011001000000 |   |
| 订单时间:             | 2021/05/19 16:20:46      | 前中容称: B2B@PGW 《通用 General Purcose 〉    |   |
| 商户名称:             | B2B@PGW <通用              | 币种: 人民币元                               |   |
| itish -           | 人民币元                     | 订单金额: 20.00                            |   |
| 2786.005          | 20.00                    | 订单说明:                                  |   |
| 11年年初日:           | 20.00                    | "蒲童家闯工银行,在 828支付撤终 中风灯 單構 从支付。         |   |
| <u>*</u> ****     | ▶[四上银行                   | <b>长的神族</b>                            |   |
|                   |                          | <b>服务热线: 9566</b>                      |   |
| ,                 |                          | 地址:中国北京(复兴门内大街)1号                      |   |

#### 7. 中行在线支付-登录网上银行

用户使用开通 B2B 业务功能的复核账户登录相应的网上银行客户端。

| O TALLE T                                                                                                    | 🖪 简佳中文 🥑 帮助 🍞 在线音乐                                 |
|----------------------------------------------------------------------------------------------------|----------------------------------------------------|
| CA登录 动态口令登录 知信验证登录                                                                                                    | 全切附限申请交更未自的境界>><br>您可是近成功能任然属高全让网络业务申请,节者拒绝业务办理时间。 |
| ▲ 用户名 bocsh2                                                                                                    | ▲ CA证书下款>  这可下款新证书述长中银店插使用期限,或重置中银店新密约。            |
| Q. 2745                                                                                                    | (1) 网络检查>> 总可通过成功就验证所持有的交易回单。                      |
| 动态口令                                                                                                    | ₩局付账他行省户宣询><br>定可通过此功能查询很行台账余额及出入金记录。              |
| ¢⊋                                                                                                    | 转行真广服务>>><br>执行将印刷户可通过此功能进行交易监询、对据技术下载、商户二维码管理等。   |
| 中田间增加于1-8 - 显示非面元按其Weddes或 Marc (型上期行最要空合行者),并<br>一些的和印度《中国副行电子(银行者)中安全银务等和承担)。 - 网络阿兰富之里时,高学师毛台上期行我的时期最差示的<br>名音者,高广运业的定用)中名。 - 品诗有中职正面消落户,下载非安装Weddes或 Marc USBKey<br>實質工具。 - 最次使用即上银行音频音后,高点无页面右上角的"安全匙」"符<br>很近山。 | 中行网银 · 给您更多                                        |
| 电子银行着程,网银业务规则                                                                                                    | ▶ 新手指南 ▶ <b>羊</b> 模拟操作 ▶                           |

### 8. 中行在线支付-网上银行登录成功

登录网上银行客户端成功之后,进行后续复核操作。

|                                                                |           | 1     | -    | 国演示模式 | 🖸 网站地图 | ▲ 正常字体   | 🖪 简体中           | 文 🗐 打               | 印 😗 帮助 | <b>而</b> 在线客 | 服 🖾 通知     | 🔒 安全退 |
|----------------------------------------------------------------|-----------|-------|------|-------|--------|----------|-----------------|---------------------|--------|--------------|------------|-------|
| 项 账户管理 转账汇款 跨行速汇 代收代付 第一支付 溢<br>交易所管理                          | 和社會理正要服务  | 存款服务  | 设资理财 | 国际结算  | 自然区服务  | 供应链融资    | 貸款服务            | 电子商务                | 一户通服务  | 地区特色         | 超级管理员      | 自助服务  |
| <del>就</del> 你告。                                               |           |       |      |       |        |          |                 |                     |        |              |            |       |
| 敏的 吴伟 , 忽好! 您最近一次登录本站时间 , 2021/05/12 15:57:11                  |           |       |      |       |        |          |                 |                     | S.     | A 151        | 青揚数一       |       |
| 海通用汽车有限公司 角色切换                                                 |           |       |      |       |        |          |                 |                     |        |              | » Beitit   |       |
| 迎信息,欢迎进入中国银行网上银行 🖉                                             |           |       |      |       |        |          | 1. <del>3</del> |                     |        |              | 点击捐款       |       |
| 常用服务待处理任务 查看时间: 2021/05/19 16:28:09                            |           |       |      |       | 2 R4   | 新日最新     | 消息              | Canada da Canada da |        |              |            |       |
| 处理任务                                                           | 信息提醒(10个自 | (然日内) |      |       |        | 1 26.9   | 化志              |                     |        |              |            |       |
| 尚未开通网银渠道对账,如需开通此服务,请亲临中行柜台办理。                                  |           |       |      |       |        | - 1 #1-3 | -101111         |                     |        |              |            |       |
| 账汇款: 0 笔复核 1 笔级权 0 笔修改 待处理。                                    |           |       |      |       |        |          |                 | 0                   |        | 2            |            |       |
| 行逐汇·付款; <u>0 笔复核 0 笔接权</u> 0 笔接改 待处理。<br>使用来   0 笔复校 0 笔接权 选动理 |           |       |      |       |        |          | Q.              | (D)                 |        |              | - <b>1</b> | 6     |
| 加存款, 0 節緩积 0 節修改 待处理。                                          |           |       |      |       |        |          | 基本操作            | 账户管理                | 经账汇款   | ( 時          | 行速汇        | 代授代付  |
| Andreth a shiftin a deliver deliver                            |           |       |      |       |        |          |                 |                     |        |              |            |       |
| 制行款: 0 毛拉权 0 毛腔权 侍处理。                                          |           |       |      |       |        |          |                 |                     |        |              |            |       |
| (如行款): <u>0 毛葱秋, 0 毛粉以</u> 待处理。<br> 栗服务 <u>患者&gt;</u>          |           |       |      |       |        |          |                 |                     |        |              |            |       |

### 9. 中行在线支付-订单复核

客户对在线支付信息进行复核。

| 子商务 > 828支付服务 > 订          | 单复核 【您可以在这里3 | h订单信息进行复核,并选择 | 付款账号,您可以选择一个付款                     | (账号,一次支付多              | 笔订单。]  | _ = × |
|----------------------------|--------------|---------------|------------------------------------|------------------------|--------|-------|
|                            |              | 付款账户,         | 上海通用汽车有限公司/435158                  | 887972                 | ▼ 查看余額 |       |
| 特复核订单                      |              |               |                                    |                        |        |       |
| 已勾选 总笔数:1笔 总金额:2           | 20.00人民币元    |               |                                    |                        |        | 刷新    |
| 订单号≑                       | 币种           | 订单金額≎         | 商户名称                               | 订单时间:                  | 订单状态   |       |
| 20210519042046000083       | 人民币元         | 20.00         | B2B@PGW <通用   General<br>Purpose > | 2021/05/19<br>16:20:46 | 待复核    |       |
| PayDev1773058215936        | 人民币元         | 0.01          | 上海分行B2B保付测试平台                      | 2021/03/31<br>15:31:45 | 待复核    |       |
| <u>1351811602638176305</u> | 人民币元         | 20.30         | B2B@PGW <通用   General<br>Purpose > | 2021/01/20<br>14:57:41 | 待复核    |       |
| <u>1351374449248567314</u> | 人民币元         | 60.00         | B2B@PGW <通用   General<br>Purpose > | 2020/11/06<br>18:49:23 | 待复核    |       |
| HHCZ202011264487           | 人民币元         | 0.01          | B2B@PGW <通用   General<br>Purpose > | 2020/11/26<br>10:21:30 | 待复核    |       |
| SHHH202011181212           | 人民币元         | 0.12          | B2B@PGW <通用   General<br>Purpose > | 2020/11/17<br>11:24:02 | 待复核    |       |
| SHHH202011181210           | 人民币元         | 0.12          | B2B@PGW <通用   General<br>Purpose > | 2020/11/17<br>11:24:02 | 待复核    |       |
| SHHH202011181209           | 人民币元         | 0.12          | B2B@PGW <通用   General<br>Purpose > | 2020/11/17<br>11:24:02 | 待复核    |       |
| SHHH202011181208           | 人民币元         | 0.12          | B2B@PGW <通用   General<br>Purpose > | 2020/11/17<br>11.24:02 | 待复核    |       |
| SHHH202011181206           | 人民币元         | 0.12          | B2B@PGW <通用   General<br>Purpose > | 2020/11/17<br>21:24:02 | 待复核    |       |
| SHHH202011181205           | 人民币元         | 0.12          | B2B@PGW <通用   General<br>Purpose > | 2020/11/17<br>21:24:02 | 待复核    |       |
| SHHH202011181204           | 人民币元         | 0.12          | B2B@PGW <通用   General<br>Purpose > | 2020/11/17<br>11.24.02 | 待复核    |       |
| CPZF2019030700690419       | 人民币元         | 0.01          | B2B@PGW <通用   General              | 2019/03/07             | 待复核    |       |

### 10. 中行在线支付-复核成功-等待授权

复核成功确认后,在线支付数据转入待授权流程,等待授权用户的最终确认。

| 已勾选 总笔            | 數: 1笔.总金额: 2             | 0.00人民币元    |                   |                               |                              |      | 易 |
|-------------------|--------------------------|-------------|-------------------|-------------------------------|------------------------------|------|---|
| 订单号==             |                          | 币种          | 订单金額≎             | 商户名称                          | 订单时间\$                       | 订单状态 |   |
| 20210519          | 9042046000083            | 人民币元        | 20.00             | B2B@PGW〈通用   Ger<br>Purpose 〉 | neral 2021/05/19<br>16:20:46 | 待复核  |   |
| D PayDev1         | 773058215936             | 人民币元        | 0.01              | 上海分行B2B保付测试平                  | 平台 2021/03/31<br>15:31:45    | 待复核  |   |
| ) <u>135181</u>   | 复核结果                     |             |                   |                               |                              |      | 0 |
| <u>135137</u>     |                          |             |                   |                               |                              |      |   |
| 10070             | ✓ 1笔订单复核/                | 成功,请等待授权。总金 | 額, 20.00人民币元      |                               |                              |      |   |
| DINGL2            | 订单号                      |             |                   |                               |                              |      |   |
| ) <u>SHHH2</u>    | 202105190420<br>46000083 | 人民币元        | 20.00 B2B<br>Purp | @PGW <通用   General<br>lose >  | 2021/05/19 16:20:46          | 待授权  |   |
| ) <u>SHHH2</u>    |                          |             |                   |                               | 关闭                           |      |   |
| SHHH2             | 2011101202               | XPG4926     | 0.12              | Purpose >                     | 11:24:02                     | WLAX |   |
| ) <u>SHHH20</u> 2 | 2011181208               | 人民币元        | 0.12              | B2B@PGW〈通用   Ger<br>Purpose 〉 | neral 2020/11/17<br>11.24.02 | 待复核  |   |
|                   | 0011181206               | 人民市寺        | 0.12              | B2B@PGW <通用   Ger             | neral 2020/11/17             | 法官校  |   |

### 11. 中行在线支付-授权用户登录

客户使用开通 B2B 业务的银行所提供的授权账户进行登录。

| CA登录 动态口令登录 短信验证登录                                                                                                    | 企划限用语须变表自动施拿>><br>应可通过此功能在其描写全址网辑业务申请,节省框台业务办理时间。 |
|----------------------------------------------------------------------------------------------------|---------------------------------------------------|
| 用户名 bocsh3                                                                                                    | ▲ CA读书下载≫<br>您可下我就证书延长中很巨盾使用期限,或重置中很巨盾密码。         |
| 9. 客码                                                                                                    | ○ 回单验证>><br>位可通过成功,能验证所持有的交易回单。                   |
| ·····································                                                                                              | 4 银雨将张能行音广告约> 经可通过成功能量明排行台联条额及出入金记录。              |
| ₩                                                                                                    | 4於面子服务》<br>执行物学時户可通过此功能出行交易查询、对斯波水下载、商户二维纲管理等。    |
| 中原规则的手下载                                                                                                    |                                                   |
| <ul> <li> 登录时第已安装 Windows 或 Mac "凤上银行香港安全校牛",并已购获词同能 《中国银行电子银行客户安全服务纲模条知》。</li> <li> 四日四方 法考虑 使用压制 化合成 网络马克尔 网络马马马克</li> </ul>     | 中行网银·给您更多                                         |
| 名"音乐"看入意识的"高"的"已"的"已"的"已"的"日"的"四"的"四"。<br>"请持有中排毛盾的客户,下载并安废 Windows 款 Mac"USBKey<br>管理工具。<br>每次使用网上很行的服务后,请点击页面右上角的"安全遇出"投<br>语语出。 |                                                   |
| 电子银行章程:网眼业务规则                                                                                                    | 新手指南 > 二十 模拟操作 >                                  |

### 12. 中行在线支付-用户授权

登录成功后,对待授权数据进行相应的授权操作。

| + 授权订单               |              |      |       |                     |                                    |             |      |
|----------------------|--------------|------|-------|---------------------|------------------------------------|-------------|------|
| 2勾选 总笔数,1笔 总金额,20.0  | 00人民币元       |      |       |                     |                                    |             | 刷新   |
| 订单号≎                 | 付款账号≎        | 币种   | 订单金額≑ | 订单时间:=              | 商户名称                               | 订单状态        |      |
| 20210519042046000083 | 435158887972 | 人民币元 | 20.00 | 2021/05/19 16:20:46 | B2B@PGW〈通用   General Purpose<br>〉  | 待授权         |      |
| 1351808464610918439  | 435158887972 | 人民币元 | 21.30 | 2021/01/20 14:57:48 | B2B@PGW <通用   General Purpose<br>> | 待授权         |      |
| 20150427112402000021 | 445558887916 | 人民币元 | 30.00 | 2016/06/27 11:24:02 | B2B@PGW <通用   General Purpose >    | 待授权         |      |
| 20150427112402000002 | 445558887916 | 人民币元 | 30.00 | 2016/06/27 11:24:02 | B2B@PGW <通用   General Purpose      | 待授权         |      |
| 20150427112402000004 | 445558887916 | 人民币元 | 30.00 | 2016/06/27 11:24:02 | B2B@PGW <通用   General Purpose      | 待授权         |      |
| DD123455568889999    | 445558887916 | 人民币元 | 0.01  | 2019/10/09 14:43:07 | 湖南智斌                               | 待授权         |      |
| DD123455568888888    | 445558887916 | 人民币元 | 0.01  | 2019/10/09 11:44:44 | 湖南智斌                               | 待授权         |      |
| DD1568701811338      | 211709244660 | 人民币元 | 0.01  | 2019/09/17 14:30:11 | 湖南智斌                               | 待授权         |      |
| DD15675              | 445558887916 | 人民币元 | 0.01  | 2019/09/09 17:02:26 | 湖南智斌                               | 待授权         |      |
| DD1567565380220      | 445558887916 | 人民币元 | 0.01  | 2019/09/04 10:50:51 | 湖南智斌                               | 待授权         |      |
|                      | 5权限网 授权拒绝    |      |       |                     | 查询到10条记录 当前第1页/共1页 上一页 ]           | 「一页 跳转至第 ]] | 页 跳转 |

### 13. 中行在线支付-授权用户动态信息确认

.号¢ 付款账号: 币种 订单金額⇔ 订单时间⇔ 商户名称 B2B@PGW <通用 | General Purpose 订单状态 0210519042046000083 435158887972 人民币元 20.00 2021/05/19 16:20:46 待授权 B2B@PGW <i通用 | General Purpose 351808464610918439 435158887972 人民币元 待授权 21.30 2021/01/20 14:57:48 01504 0 授权结果 0150 🚯 1笔订单需要您签名确认,总金额;人民币20.00元 01504 订单号 DD123 20210519042046000 083 435158887972 20.00 B2B@PGW <通用 | General Purpose 2021/05/19 16:20:46 待授权 人民币元 DD156 "请输入动态口令: D156 返回 提交 D156 页 跳转 页全选 授

经过输入动态信息后,完成最终的授权动作。

#### 14. 中行在线支付-授权成功

授权成功后,此在线支付数据即完成了最终的支付流程。

| 20210519         | 042046000083             | 435158887972      | 人民币元       | 20.00 2021/05/19 16:20:46       | B2B@PGW <通用   Gene<br>>        | eral Purpose 待授 | 叔     |      |
|------------------|--------------------------|-------------------|------------|---------------------------------|--------------------------------|-----------------|-------|------|
| 13518084         | 64610918439              | 435158887972      | 人民币元       | 21.30 2021/01/20 14:57:48       | B2B@PGW <通用   Gene<br>>        | eral Purpose 待报 | 融权    |      |
| 20150427         | 112402000021             | 445558887916      | 人民币元       | 30.00 2016/06/27 11:24:02       | B2B@PGW <通用   Gene<br>>        | eral Purpose 待报 | 融权    |      |
| 201504           | 授权结果                     |                   |            |                                 |                                |                 | ٥     |      |
| 201504           | 🥑 1笔订单授权签名质              | 成功,总金额(人民币)。20.00 | 元,请等待银行处理。 |                                 |                                |                 |       |      |
| DD1234           | 订单号                      |                   |            |                                 |                                |                 |       |      |
| DD1234<br>DD1568 | 20210519042046000<br>083 | 435158887972      | 人民币元       | 20.00 B2B@PGW <通用   Genera<br>> | al Purpose 2021/05/19 16:20:46 | 支付成功            |       |      |
| DD156            |                          |                   |            | 关闭                              |                                |                 |       |      |
| DD1561           |                          |                   | A PRIMA    |                                 | 1 Sec.1.2 and rises            | 19.000          | L 1/1 |      |
| 本页全选             | 授权通过 授权i                 | 退回 授权拒绝           |            |                                 | 查询到10条记录 当前第1页/共1              | 页上一页下一页         | 跳转至第  | 页 跳转 |

#### 15. 中行在线支付-完成在线支付-进入银行间流转作业

授权操作后的流程,转入银行间的数据流转流程。客户及联东方都无法影响 后续流程。

#### 16. 中行在线支付-信息查询

相关支付申请、支付复核、支付授权等流程信息,客户都可以直接在银行客户端进行实时查询,了解进度。

| H9Q   | 台广播中原人名 |        | HSJ SCI99144 |      |    |    |      |          |        |      |       |      |    |          |                |
|-------|---------|--------|--------------|------|----|----|------|----------|--------|------|-------|------|----|----------|----------------|
| の査询   | 💞 电子支付  | ♪ 取消支付 | 时水单          |      |    |    |      |          |        |      |       |      |    |          |                |
| 申请日期: |         |        | <b>•</b> ~   | 13   |    |    | 申请号: |          |        |      | 订单单号: |      |    |          |                |
| 金额:   |         |        |              |      |    |    | 而种:  | 请选择      | ~      |      | 状态:   | 请选择  | ~  |          |                |
|       |         |        |              |      |    |    |      |          |        |      |       |      |    |          |                |
|       | 申请号     | 申请日期   | 有效剩余时间       | 申请状态 | 币种 | 金額 | 订单号  | 银行订单支付状态 | 订单状态时间 | 发票抬头 | 付款单位  | 转账日期 | 银行 | 付款方式     | 摘要             |
|       |         |        |              |      |    |    |      |          |        |      |       |      |    |          |                |
|       |         |        |              |      |    |    |      |          |        |      |       |      |    |          |                |
|       |         |        |              |      |    |    |      |          |        |      |       |      |    |          |                |
|       |         |        |              |      |    |    |      |          |        |      |       |      |    |          |                |
|       |         |        |              |      |    |    |      |          |        |      |       |      |    |          |                |
|       |         |        |              |      |    |    |      |          |        |      |       |      |    |          |                |
|       |         |        |              |      |    |    |      |          |        |      |       |      |    |          |                |
|       |         |        |              |      |    |    |      |          |        |      |       |      |    |          |                |
|       |         |        |              |      |    |    |      |          |        |      |       |      |    |          |                |
|       |         |        |              |      |    |    |      |          |        |      |       |      |    |          |                |
|       |         |        |              |      |    |    |      |          |        |      |       |      |    |          |                |
|       |         |        |              |      |    |    |      |          |        |      |       |      |    |          |                |
|       |         |        |              |      |    |    |      |          |        |      |       |      |    |          |                |
|       |         |        |              |      |    |    |      |          |        |      |       |      |    |          |                |
|       |         |        |              |      |    |    |      |          |        |      |       |      |    |          |                |
|       |         |        |              |      |    |    |      |          |        |      |       |      |    |          |                |
|       |         |        |              |      |    |    |      |          |        |      |       |      |    |          |                |
|       |         |        |              |      |    |    |      |          |        |      |       |      |    |          |                |
|       |         |        |              |      |    |    |      |          |        |      |       |      |    |          |                |
|       |         |        |              |      |    |    |      |          |        |      |       |      |    |          |                |
| 100 ~ | 14 4 0  | /0 >   | N 3          |      |    |    |      |          |        |      |       |      |    | <b>6</b> | 页 1000 条,共 0 条 |
|       |         |        |              |      |    |    |      |          |        |      |       |      |    |          |                |